GUIDE D'UTILISATION POUR LES GÉRANTS DE WEB TVS

# Comment créer votre web TV en moins de 5 minutes

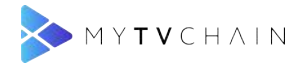

### Sommaire

| Étape 1 - Accès à MYTVCHAIN.COM                            | 4  |
|------------------------------------------------------------|----|
| Étape 2 - Cliquer sur s'inscrire                           | 4  |
| Étape 3 - Informations d'inscription                       | 5  |
| Étape 4 - Cliquer sur SE CONNECTER                         | 5  |
| Étape 5 - Se connecter avec vos identifiants               | 6  |
| Étape 6 - Créer votre web TV pour commencer                | 6  |
| Étape 7 - Renseigner les informations de contact           | 7  |
| Étape 8 - Renseigner les informations générales            | 7  |
| Étape 9 - Renseigner les informations de la web TV         | 8  |
| Étape 10 - Confirmer la création et accepter les CGU       | 8  |
| Étape 11 - Ajouter du contenu à la web TV                  | 9  |
| Étape 12 - Changer la photo de couverture                  | 9  |
| Étape 13 - Changer la photo de profil                      | 10 |
| Étape 14 - Ajouter une vidéo à votre web TV                | 10 |
| Étape 15 - Créer votre première playlist                   | 11 |
| Étape 16 - Ajouter les informations de la playlist         | 11 |
| Étape 17 - Sélection de la playlist                        | 12 |
| Étape 18 - Sélectionner la confidentialité de la vidéo     | 12 |
| Étape 19 - Télécharger la vidéo                            | 13 |
| Étape 20 - Enregistrer et traiter la vidéo                 | 13 |
| Étape 21 - Téléchargement de la vidéo en cours             | 14 |
| Étape 22 - Téléchargement de la vidéo complété             | 14 |
| Étape 23 - Barre de conversion de la vidéo                 | 15 |
| Étape 24 - Soumettre la web TV à validation                | 15 |
| Étape 25 - Confirmer la demande de validation de la Web TV | 16 |
| Étape 26 - Validation par l'équipe MyTVchain               | 16 |

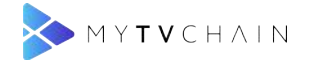

| Étape 27 - Publier la web TV après validation    | 17 |
|--------------------------------------------------|----|
| Étape 28 - Confirmer la publication de la web TV | 17 |
| Étape 29 - Voir votre web TV publiée             | 18 |
| Étape 30 - Suivre votre web TV                   | 18 |

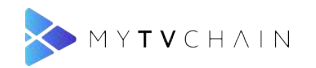

#### Étape 1 - Accès à MYTVCHAIN.COM

Aller sur MYTVCHAIN.COM

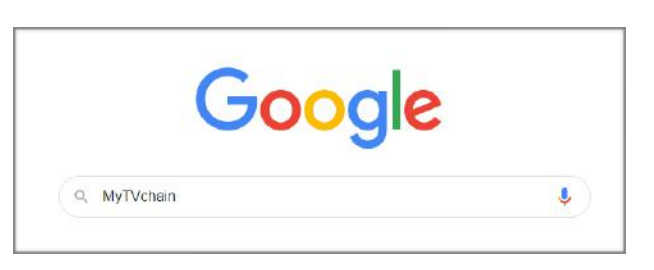

| Google | mytvchain V Rechercher                                                                                                    |
|--------|----------------------------------------------------------------------------------------------------|
|        | 🔍 Tous 🐼 Maps 🕩 Vidéos 🗉 Actualités 🧷 Shopping 🗄 Plus Paramètres Outils                                                                                                    |
|        | Environ 17 100 résultats (0,35 secondes)<br><u>MYTVCHAIN - Wep TV</u><br>https://mytvchain.com/ Traduire cette page<br>05-09-2019 14:00:00. Aicas World Cup. Remind me. MyTVchain supports sports clubs in the animation |
|        | Vous avez consulté cette page le 19/07/19.                                                                                                    |

#### Étape 2 - Cliquer sur s'inscrire

Cliquer sur "S'inscrire"

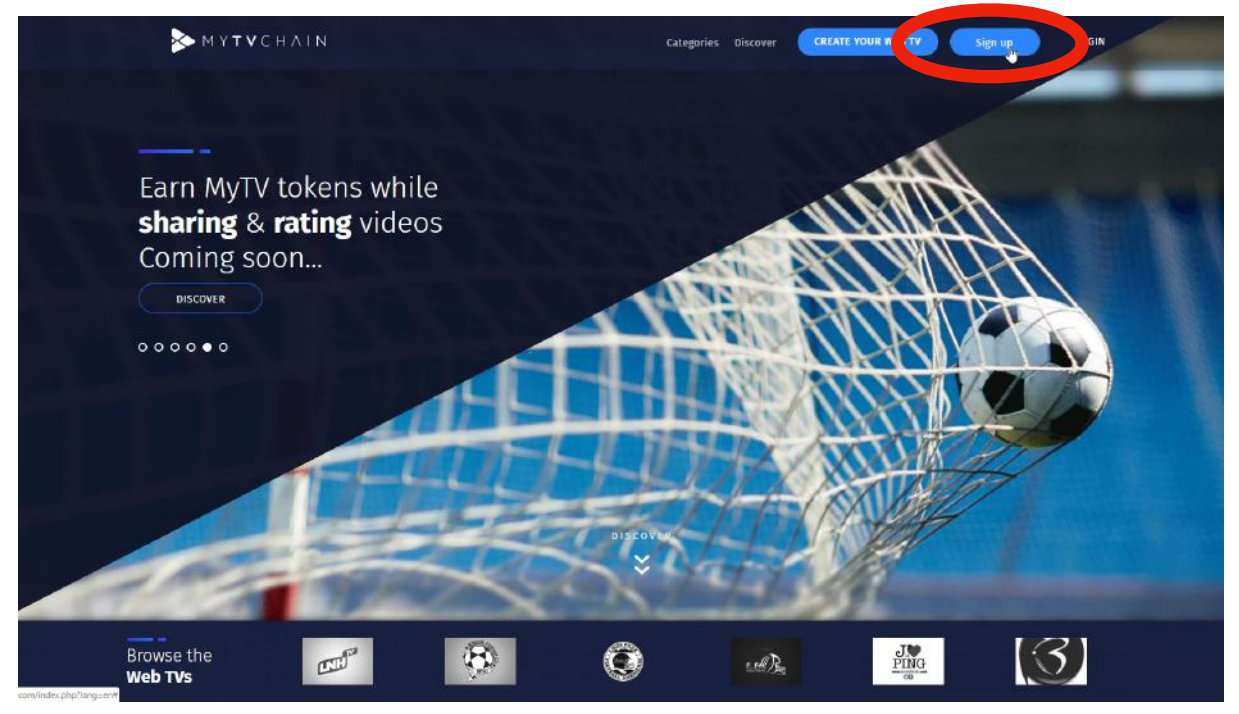

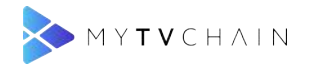

#### Étape 3 - Informations d'inscription

Renseigner toutes les informations et cliquer sur "S'inscrire"

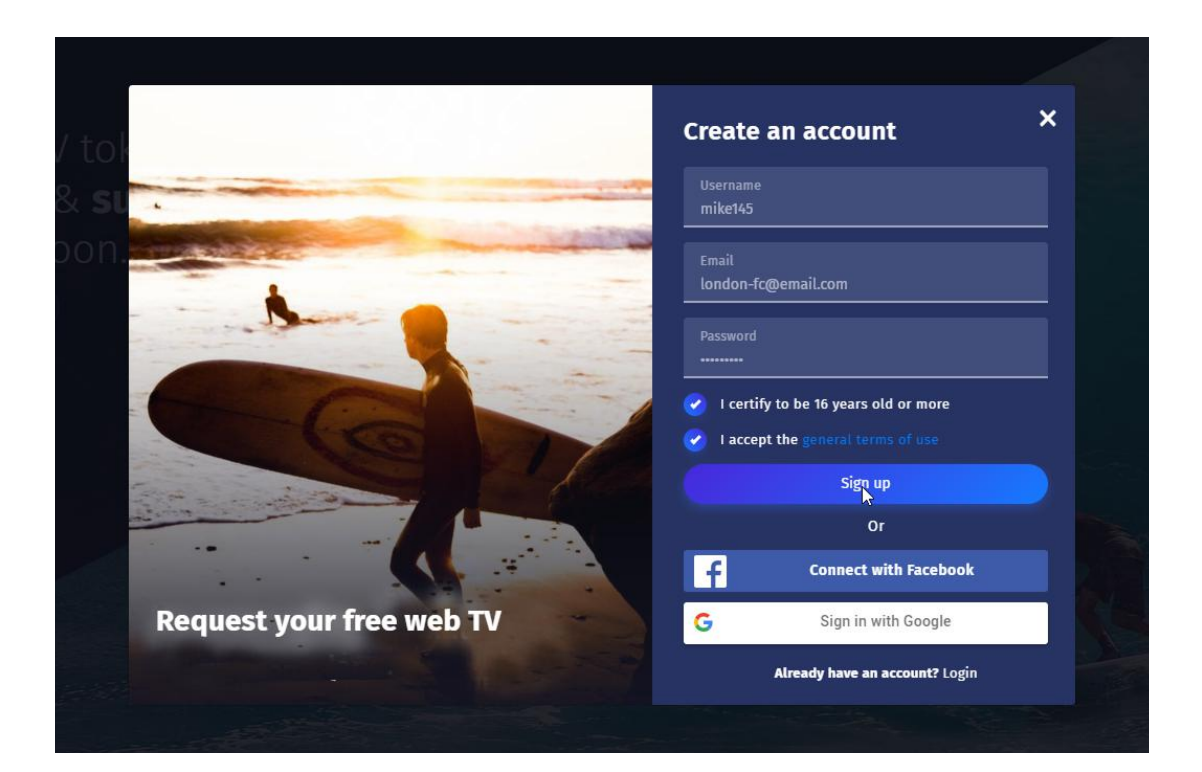

#### Étape 4 - Cliquer sur SE CONNECTER

Cliquer ici pour SE CONNECTER

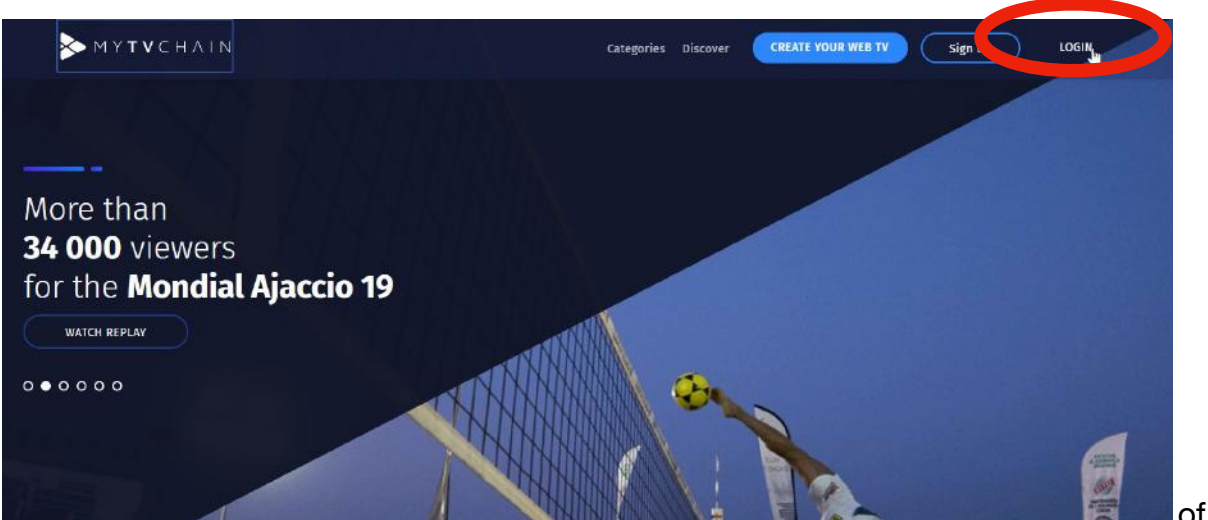

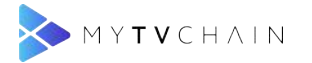

#### Étape 5 - Se connecter avec vos identifiants

Renseigner vos identifiants de connexion et cliquer sur "SE CONNECTER"

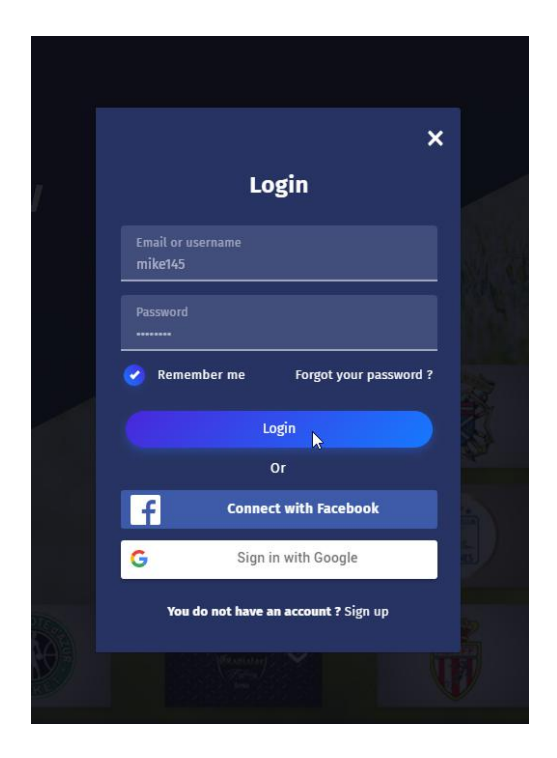

#### Étape 6 - Créer votre web TV pour commencer

Cliquer sur "CRÉER VOTRE WEB TV" pour commencer

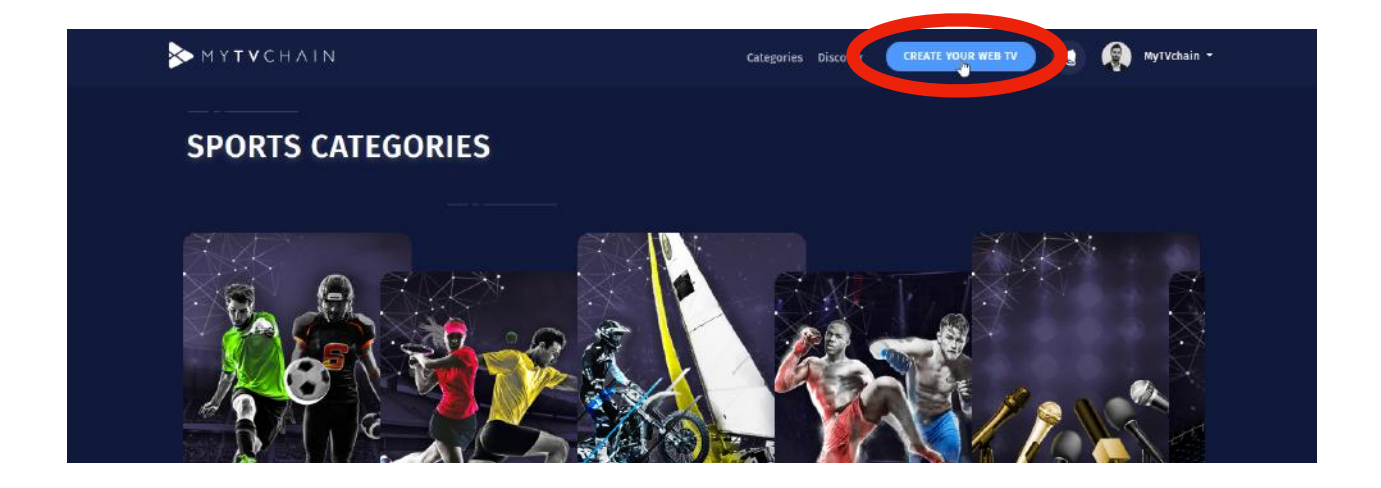

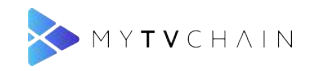

#### Étape 7 - Renseigner les informations de contact

Renseigner vos informations de contact et cliquer sur "SUIVANT"

| MYTVCHAIN                                                            | Categories Discover                                                                                                 | CREATE YOUR WEB TV | 🔕 🦚 MyTVchain - |
|----------------------------------------------------------------------|----------------------------------------------------------------------------------------------------|--------------------|-----------------|
| Create your By creating your channel on becomes a real source of fun | WebTV<br>MyTVchain, the audiovisual content you create<br>ding for your club!                                       | 2                  |                 |
| 1 Contact informations - (                                           | ) General informations — (3) Informations about your web TV                                                         |                    | NEXT            |
| Creation progress of your<br>Web TV<br>0%                            | Please fill in your contact information Email adves* Iendon fo@email.com Phase ++415946981 Country * United Kingdom |                    | *Required       |
| Need help ?                                                          |                                                                                                    |                    |                 |

#### Étape 8 - Renseigner les informations générales

Compléter les informations générales et cliquer sur "SUIVANT"

| MYTVCHAIN                           | Categories                                                                                          | Discover CREATE YOUR WEB TY        | 🕘 🧖 MyTVchair |
|-------------------------------------|----------------------------------------------------------------------------------------------------|------------------------------------|---------------|
| 1 Contact informations –            | General informations      —      ③ Informations about you                                           | r web TV Return                    | NEXT          |
| Creation progress of your<br>Web TV | Please fill in the details of your club<br>What in the same of your arguitation? *<br>Landon FC     |                                    | *Required     |
| 33%                                 | Choose your type of organization from the list *    Sport Club   Sport Cleague    Source Enderstine |                                    |               |
|                                     | Athlete     Olympic and Sport Committee                                                             |                                    |               |
| Need help ?                         | What is your sport !*<br>Soccer                                                                     |                                    |               |
|                                     | Add your social networks                                                                            |                                    | Optional      |
|                                     | Fatalineli<br>https://www.facebook.com/lendon-fc                                                    | fwitter<br>URL of the twitter page |               |
|                                     | Instagrom<br>URL of the instagram page                                                              | Club wabsite<br>Club site URL      |               |

7 of 19

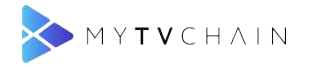

#### Étape 9 - Renseigner les informations de la web TV

Choisissez le nom de votre web TV et la catégorie et cliquer sur "SUIVANT"

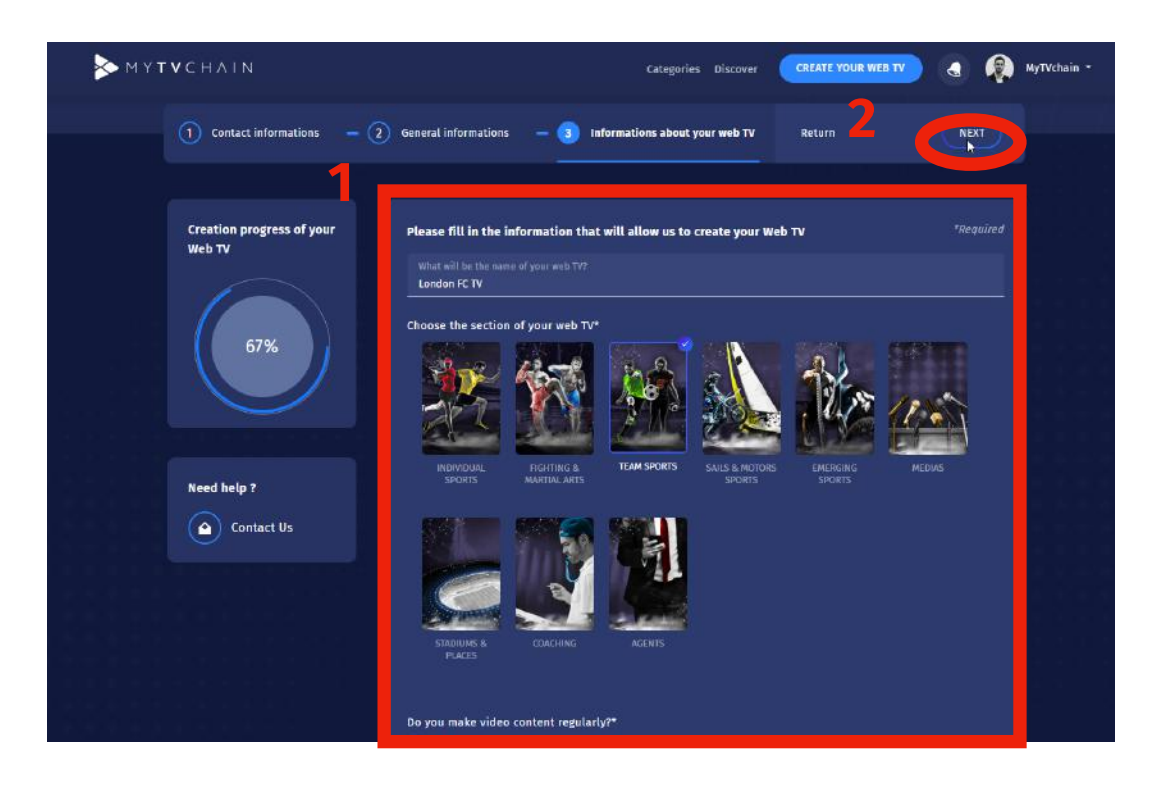

#### Étape 10 - Confirmer la création et accepter les CGU

Valider et soumettre votre nouvelle web TV en cochant les deux cases

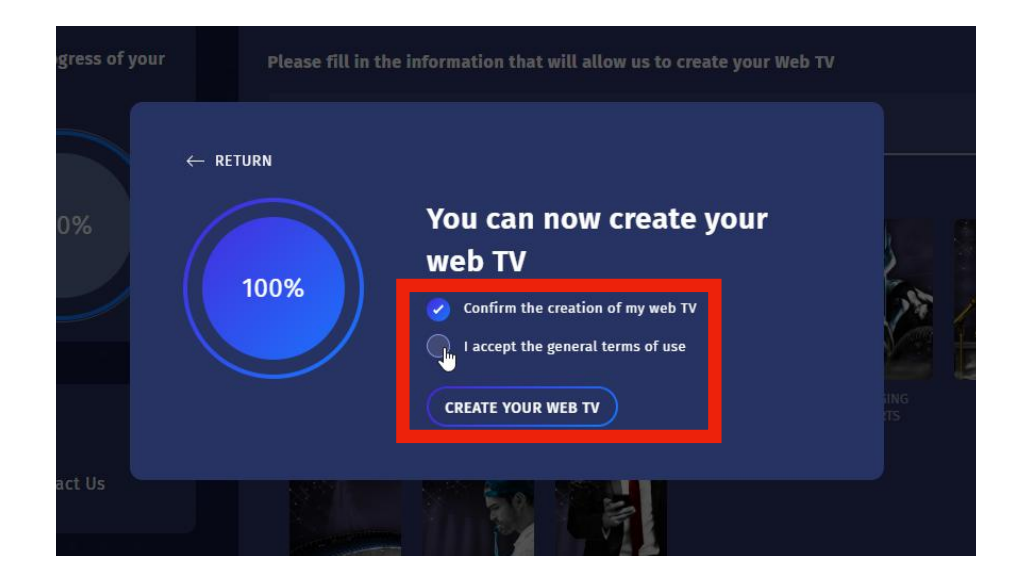

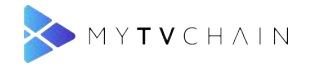

#### Étape 11 - Ajouter du contenu à la web TV

| Dashboard<br>Chains<br>Ag All your channels | London FC TV<br>A Of Glinaers<br>Views<br>() | General<br>General information of the                  | Playlists                  | Videos | Live      |  |
|---------------------------------------------|----------------------------------------------|--------------------------------------------------------|----------------------------|--------|-----------|--|
| Chains<br>P.A. All your channels            |                                              | General information of the                             | e Web TV                   |        |           |  |
| RA All your channels                        | and the second second                        |                                                        |                            |        | Edit      |  |
|                                             | Creation date: OBTORTADIA                    | Name of the WebTV<br>London FC TV                      |                            |        |           |  |
|                                             | Status of your WebTV                         | Email of the page<br>london-fo@email.com               |                            |        |           |  |
|                                             | <b>5</b> /2                                  | Events Cocation in page<br>Top                         |                            |        |           |  |
|                                             | Drerequisites for nublication                | URL about your web 1V (<br>Enter a simple of dath      |                            |        |           |  |
|                                             | 1 Add a cover                                | Country restrictions / an<br>Unrestricted              |                            |        |           |  |
|                                             | Add logo     Add a video                     | _                                                      |                            |        |           |  |
| Add a link to your social networks          |                                              | Club admins<br>No admins for t                         | this club !                |        | Add admin |  |
|                                             | SOBMIT YOUN DENTY                            |                                                        |                            |        | ( 14      |  |
|                                             |                                              | Categories of the Web TV<br>You can select up to two o | categories for your Web TV |        | Eait      |  |

Ajouter une photo de couverture, un logo et une première vidéo

#### Étape 12 - Changer la photo de couverture

"Général" > Cliquer sur "Changer Couverture" pour modifier la photo de couverture

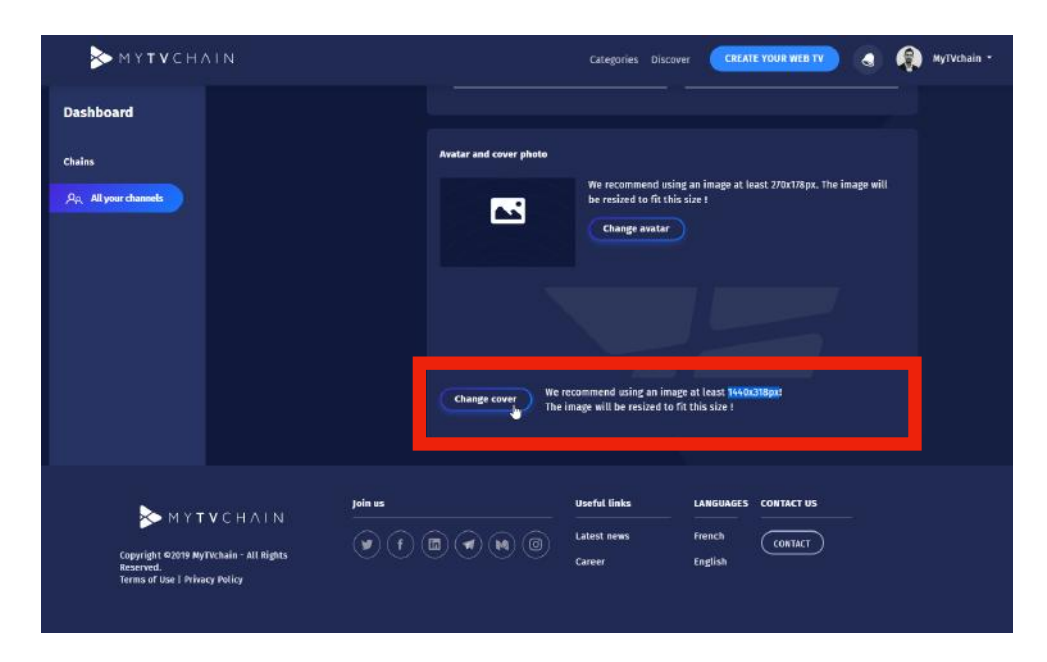

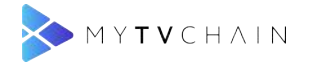

#### Étape 13 - Changer la photo de profil

Cliquer sur "Changer avatar" pour modifier votre logo de web TV

| ▶ мүт∨сн/                                               | AIN                                                  |                                                     | Categories Discov                                            | er CREATE YOUR WEB TV                                     | MyTVchain - |
|---------------------------------------------------------|------------------------------------------------------|-----------------------------------------------------|--------------------------------------------------------------|-----------------------------------------------------------|-------------|
| Dashboard                                               |                                                      |                                                     |                                                              |                                                           |             |
| Chains                                                  |                                                      | Avatar and cover photo                              |                                                              |                                                           |             |
| PA All your channels                                    |                                                      |                                                     | We recommend usin<br>be resized to fit this<br>Change avatar | g an image at least 270x178px. The image w<br>size !<br>) | ent (       |
|                                                         |                                                      | Change cover                                        | Ve recommend using an imag<br>he image will be resized to fo | e at least 1440c318pcd<br>It this size f                  |             |
| Copyright e2019 My<br>Reserved.<br>Terms of Use 1 Prins | ° V C H A I N<br>179chain - All Rights<br>ney Policy | yela us<br>(* (* (* (* (* (* (* (* (* (* (* (* (* ( | Useful links<br>Latest news<br>Career                        | LANGUAGES CONTACT US                                      |             |

#### Étape 14 - Ajouter une vidéo à votre web TV

Cliquer sur l'onglet "Vidéos", ensuite cliquer sur "Ajouter une vidéo" pour ajouter votre première vidéo sur votre web TV

|                      | London FC TV<br>옷 0 fallowers<br>모 views                                      | Genera                                                    | al Playlists                            | Vidnos                 | Live     |
|----------------------|-------------------------------------------------------------------------------|-----------------------------------------------------------|-----------------------------------------|------------------------|----------|
| oard<br>our channels | •                                                                             |                                                           |                                         |                        | 5        |
|                      | London FC TV<br>A. 0 followers<br>D views<br>(f)<br>Creation date: 08/08/2019 | General<br>Q. Snarch a video in your w<br>Name of the vid | Playlists V<br>rbtv<br>eo Creation date | ideos line<br>Playlist | ła video |
|                      | Status of your WebTV                                                          |                                                           |                                         |                        |          |

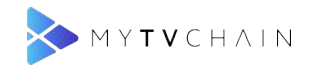

#### Étape 15 - Créer votre première playlist

Une première playlist doit être créée avant d'ajouter une vidéo

| MYTVCHAIN                                                                     | Categories Discover CREATE YOUR WEB TY 🔬 🤹 MyTVchain -                                                                          |
|-------------------------------------------------------------------------------|----------------------------------------------------------------------------------------------------|
| Create a new video                                                            | Save and process                                                                                                    |
| General information of the video<br>Warne of the video *<br>Team Presentation | Playlist of the video<br>Playlist<br>Select a playlist<br>Create a playlist                                                     |
| Description of the video<br>Follow the presentation of the Season 19 Team     | Video privacy<br>Video is public +                                                                                              |
|                                                                               | File extension accepted [ .mp4, .wmv, .ftv, .mpg .mpeg, .avi, .mov, .3gp,<br>.m4v, .webm, .mxf ]<br>Select video file to upload |

#### Étape 16 - Ajouter les informations de la playlist

Renseigner les champs requis et cliquer sur "Ajouter la playlist"

| MYTVCHAIN                                                                    |                                                                                                    |                                                        | er CREATE YOUR WEB TY                                             | MyTVchain - |
|------------------------------------------------------------------------------|----------------------------------------------------------------------------------------------------|--------------------------------------------------------|-------------------------------------------------------------------|-------------|
| Create a new video                                                           |                                                                                                    |                                                        |                                                                   |             |
| General information of the video<br>Name of the video *<br>Feam Presentation |                                                                                                    | Playlist of the video<br>Playlist<br>Select a playlist | , Create a playlist                                               |             |
|                                                                              | Add new playlist to club<br>Playlist name:<br>Season 2019<br>Playlist short description:<br>Follow all videos of the season 2017<br>Reglith andre ( higher has in fist.)<br>16 | 51<br>51<br>tose Add playlist                          | ,<br>wmv, flv, .mpg, .mpeg, .avl, .mov, .3gp,<br>dee filt supload |             |

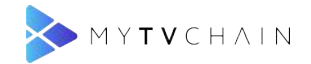

#### Étape 17 - Sélection de la playlist

Sélectionner la playlist que vous souhaitez pour ajouter votre vidéo dedans

| MY <b>TV</b> CHAIN                                                           | Categories Discover CREATE YOUR WEB TY 🕘 🥷 MyTVchain -                                                                                                    |
|------------------------------------------------------------------------------|----------------------------------------------------------------------------------------------------|
| Create a new video                                                           | Save and process                                                                                                    |
| General information of the video<br>Name of the video *<br>Team Presentation | Playlist of the video Playlist Season 2019 Season 2019 |
| Description of the video                                                     | Video privacy<br>Video is privacy<br>Video is public •                                                                                                    |
|                                                                              | File extension accepted [ .mp4, .wmv, .ftv, .mpg, .mpeg, .avi, .mov, .3gp,<br>.m+v, .webm, .mxf ]<br>Select Video file to upload                                                                                                    |
|                                                                              |                                                                                                    |

#### Étape 18 - Sélectionner la confidentialité de la vidéo

Sélectionner la confidentialité de la vidéo, si vous souhaitez que la vidéo soit publique ou privée

| MYTVCHAIN                                                                    | Categories Discover CREATE YOUR WEB TV 👌 🥀 MyTVchain •                                                                           |
|------------------------------------------------------------------------------|----------------------------------------------------------------------------------------------------|
| ← Create a new video                                                         | Save and process                                                                                                    |
| General information of the video<br>Name of the video *<br>Team Presentation | Playlist of the video Playlist Season 2019 , Create a playlist                                                                   |
| Rescription of the video<br>Follow the presentation of the Season 19 Team    | Vídeo prívacy<br>Vídeo k public<br>Vídeo k public<br>Vídeo ia private                                                            |
|                                                                              | File extension accepted [ .mp4, .wmv, .ftv, .mpg, .mpeg, .avi, .mov, .3gp,<br>.m4v, avebm, .mxf ]<br>Select video file to upload |
|                                                                              |                                                                                                    |

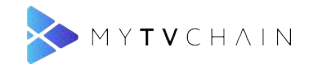

#### Étape 19 - Télécharger la vidéo

Cliquer sur "Sélectionner le fichier vidéo pour télécharger" et sélectionner la vidéo sur votre ordinateur

| ΜΥΤΥCΗΛΙΝ                                                                    | Categories Discover CREATE YOUR WEB TY 🌏 🥷 MyTVchain •                                            |
|------------------------------------------------------------------------------|---------------------------------------------------------------------------------------------------|
| ← Create a new video                                                         | Save and process                                                                                  |
| General information of the video<br>Name of the video *<br>Team Presentation | Playlist of the video Playlist Season 2019 , Create a playlist                                    |
| Description of the video<br>Follow the presentation of the Season 19 team    | Video privacy<br>Video is public +                                                                |
|                                                                              | File extension accepted [ .mp4, .wmv, .flv, .mpg, .mpeg, .avi, .mov, .3gp,<br>.m4v, .webm, .mzf ] |
|                                                                              | Select video file to upload                                                                       |
|                                                                              |                                                                                                   |

#### Étape 20 - Enregistrer et traiter la vidéo

Quand la vidéo est sélectionnée, cliquer sur "Enregistrer et traiter" pour télécharger la vidéo

| ► ΜΥΤΨCHΛΙΝ                                                                  | Categories Discover CREATE YOUR WEB TY 🔄 👰 MyTVchain •                                                                                                    |
|------------------------------------------------------------------------------|----------------------------------------------------------------------------------------------------|
| Create a new video                                                           | Save and process                                                                                                    |
| General information of the video<br>Name of the video *<br>Team Presentation | Playlist of the video Playlist Seuson 2019 * Create a playlist                                                                                                   |
| Description of the video<br>Follow the presentation of the Season 19 team    | Video privacy<br>Video privacy<br>Video is public •                                                                                                    |
|                                                                              | File extension accepted [ .mp4, .wmv, .ftv, .mpg, .mpeg, .avi, .mov, .3gp,<br>.m4v, .webm, .mxf ]<br>London FC Team.mp4 (17.5 mb)<br>Select video file to upload |

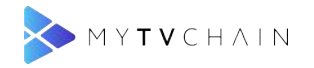

#### Étape 21 - Téléchargement de la vidéo en cours

La barre bleue chargera pour montrer la progression du téléchargement de la vidéo. **Attention** : Ne pas quitter la page durant le téléchargement

| ΜΥΤΥCHAIN                                                                 | Categories Discover CREATE YOUR WEB TV 🔄 👰 MyTvchain •                                                                                                    |
|---------------------------------------------------------------------------|----------------------------------------------------------------------------------------------------|
|                                                                           |                                                                                                    |
|                                                                           |                                                                                                    |
| Name of the video *<br>Team Presentation                                  | Playtist<br>Season 2019 + Create a playlist                                                                                                    |
| Description of the video<br>Follow the presentation of the Season 19 team | Video privacy<br>Video privacy<br>Video is public •                                                                                                    |
|                                                                           | File extension accepted [.mp4, wmv, .flv, .mpg, .mpeg, .avi, .mov, .3gp,<br>.m4v, .webm, .mxf ]<br>London FC Team.mp4 (17.5 mb)<br>Select Video file to upload |
|                                                                           |                                                                                                    |

#### Étape 22 - Téléchargement de la vidéo complété

Cliquer sur "OK" quand vous recevez la notification de fin

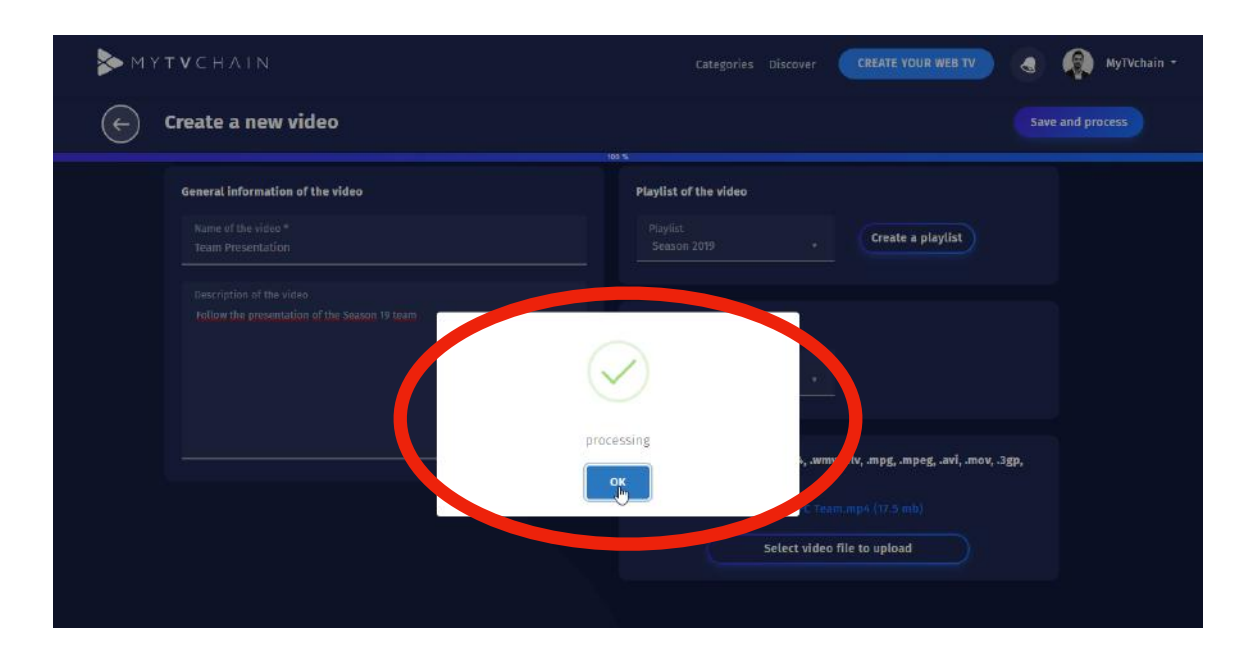

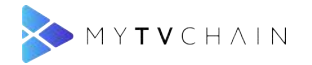

#### Étape 23 - Barre de conversion de la vidéo

Attendre la fin de la conversion pour voir la vidéo en ligne. Note : La conversion ne nécessite pas de rester sur la page

| ► ΜΥΤΥCΗΛΙ           | N                             |                        | Categories Discov | er CREATE YOUR WEB  | W 🔇 🁰 MyTVchain - |
|----------------------|-------------------------------|------------------------|-------------------|---------------------|-------------------|
| Dashboard            |                               |                        |                   |                     |                   |
| Chains               |                               |                        |                   |                     |                   |
| An All your channels |                               |                        |                   |                     |                   |
|                      | London FC TV                  | General                | Playlists         | Videos              | Live              |
|                      | ■ 0 views<br>(f)              | Q Search a video in yo | ur webty          |                     | Add a video       |
|                      | Creation date: 08/08/2019     | Name of the            | e video Creation  | ı date Playlist     | Views             |
|                      |                               | P. Dest Pres           | In progre         | \$9 50% Season 2019 | •                 |
|                      | Status of your WebTV          |                        | _                 |                     |                   |
|                      | ¶)                            |                        |                   |                     |                   |
|                      | In the process of creation    |                        |                   |                     |                   |
|                      | Prerequisites for publication |                        |                   |                     |                   |
|                      | 1 Add a cover                 |                        |                   |                     |                   |
|                      | 2 Add logo                    |                        |                   |                     |                   |

#### Étape 24 - Soumettre la web TV à validation

Quand tous les prérequis sont cochés, cliquer sur "Soumettre votre web TV" pour validation

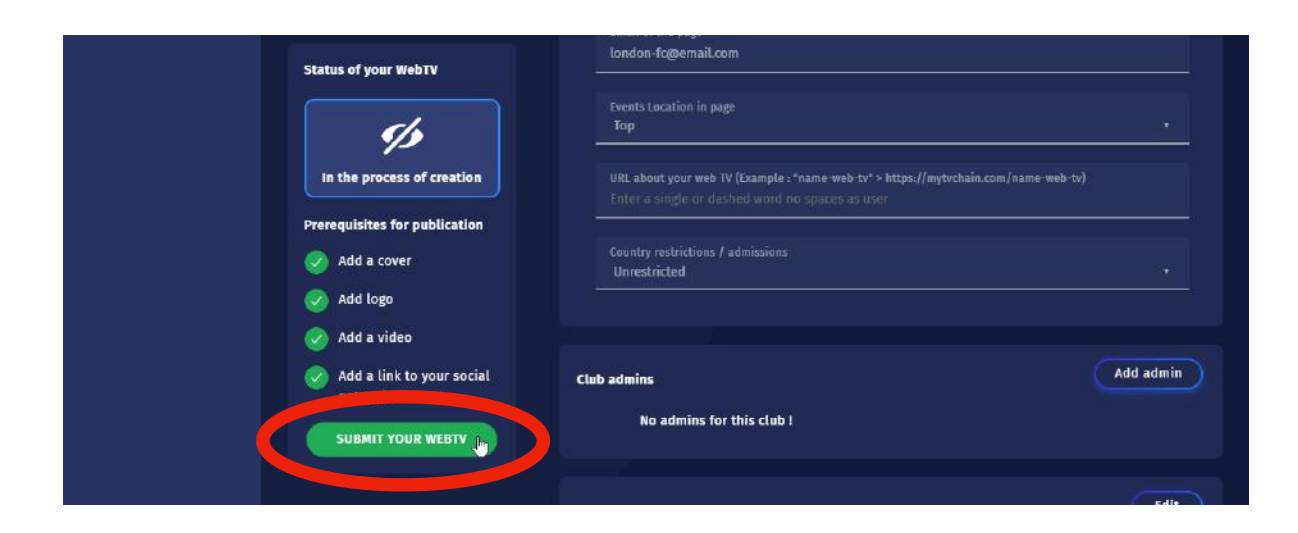

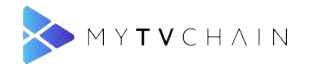

#### Étape 25 - Confirmer la demande de validation de la Web TV

| ▶ мүтүсн/                       | ALN.                                                                        | Categories Discov                                                               | CREATE YOUR WEB TV | MyTVchain - |
|---------------------------------|-----------------------------------------------------------------------------|---------------------------------------------------------------------------------|--------------------|-------------|
| Dashboard                       | (f)<br>Création date: 06/06/2019                                            | General information of the Web TV<br>Name of the WebTV<br>London FC TV          | Edit               |             |
| Chains<br>දද, All your channets | Status of your WebTV                                                        |                                                                                 |                    |             |
|                                 | In the process of creation                                                  | Events Location in page<br>Top                                                  |                    |             |
|                                 | Prerequisites for publication                                               | Your WebTV status is now "Waiting for validation" !                             |                    |             |
|                                 | <ul> <li>Add a video</li> <li>Add a link to your social networks</li> </ul> | Club admms                                                                      | Add admin          |             |
|                                 | SUBMIT YOUR WEBTV                                                           | No admins for this club !                                                       |                    |             |
|                                 |                                                                             | Categories of the Web TV<br>You can select up to two categories for your Web TV | Edit               | 2           |

Cliquer sur "OK" pour valider votre demande de validation de web TV

#### Étape 26 - Validation par l'équipe MyTVchain

Attendre la validation de l'équipe MyTVchain. La validation par l'équipe MyTVchain peut prendre jusqu'à 24 heures. Vous serez informé par email et notification sur MyTVchain.com quand votre web TV sera validée.

| > мүт∨сн/                        | A L N                                                                                        |                                          | Categories Discov | er CREATE YOUR WEI | TV 👌 🧖 MyTVchain - |
|----------------------------------|----------------------------------------------------------------------------------------------|------------------------------------------|-------------------|--------------------|--------------------|
| Dashboard                        | London FC TV<br>A O following<br>BS O views                                                  | General                                  | Playlists         | Videos             | Live               |
| Chains                           | T                                                                                            | General information of th                | e Web TV          |                    | Edit               |
| ρ <sub>ρ</sub> All your channels | Creation date: 05/08/2019                                                                    | Name of the WebTV<br>London FC TV        |                   |                    |                    |
|                                  | Status of your WebTV                                                                         | Email of the page<br>london-fo@email.com |                   |                    |                    |
|                                  | 8,                                                                                           | Events Location in page<br>Top           |                   |                    |                    |
|                                  | Waiting for validation                                                                       |                                          |                   |                    |                    |
|                                  | What does it mean ?                                                                          |                                          |                   |                    |                    |
|                                  | Your page is currently<br>waiting for validation.                                            | Country restrictions 7 a<br>Unrestricted |                   |                    |                    |
|                                  | In order to guarantee<br>quality content on the<br>platform Mytychain analyzes<br>your page. | Club admins                              |                   |                    | Add admin          |
|                                  |                                                                                              | No admins for                            | this club !       |                    |                    |
|                                  |                                                                                              |                                          |                   |                    |                    |

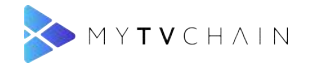

#### Étape 27 - Publier la web TV après validation

Cliquer sur le bouton "Publier" quand votre web TV est validée

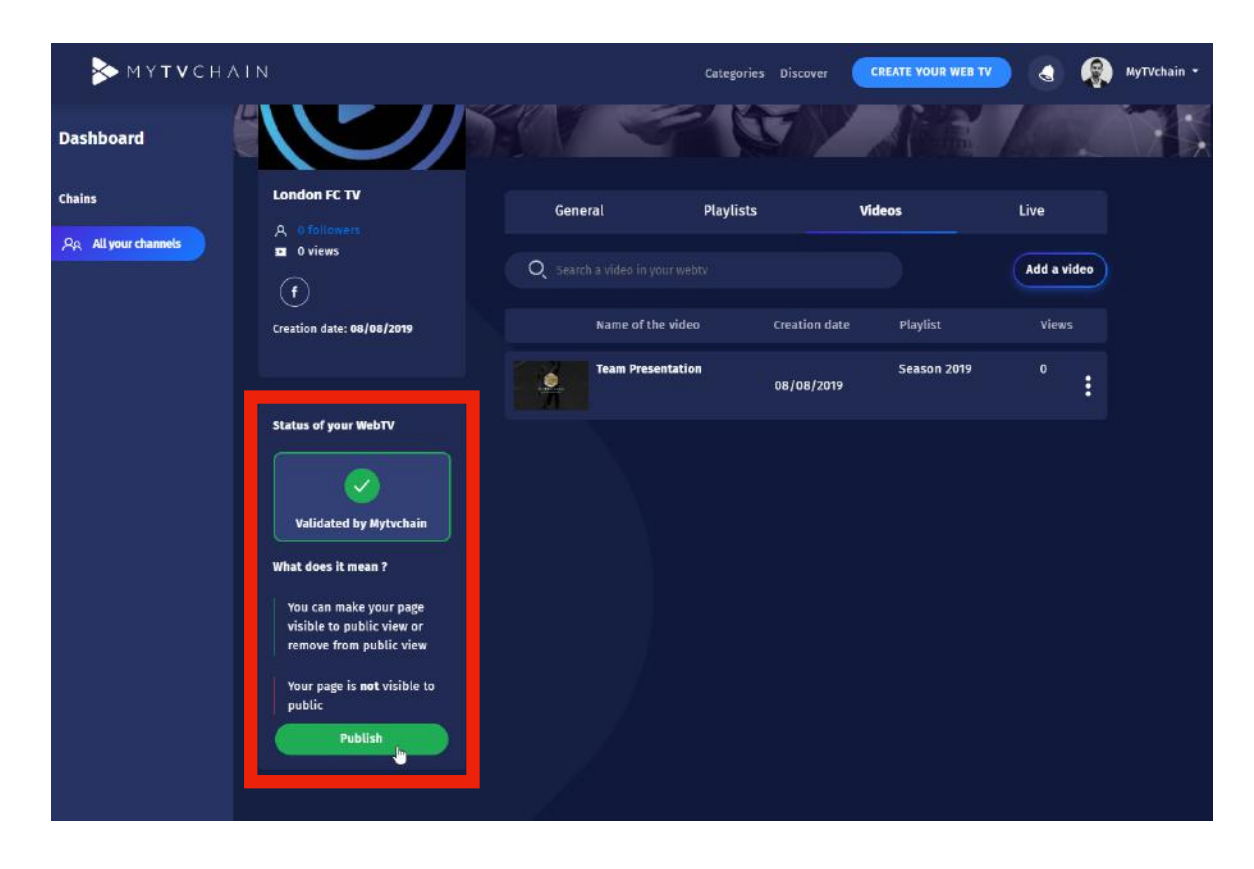

#### Étape 28 - Confirmer la publication de la web TV

Cliquer sur "OK" pour confirmer la publication de votre web TV

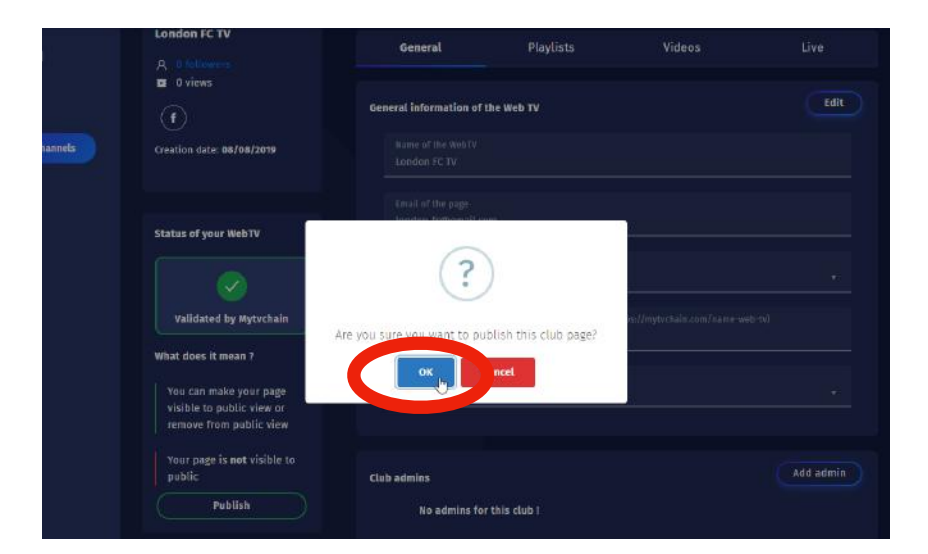

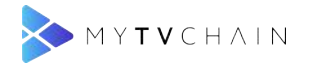

#### Étape 29 - Voir votre web TV publiée

| мүтүснан                                    | N                                                                                                    |                | Cate                                                                            | egories Discover                      | CREATE YOUR WEB TH                | 0 4                               | * |
|---------------------------------------------|----------------------------------------------------------------------------------------------------|----------------|---------------------------------------------------------------------------------|---------------------------------------|-----------------------------------|-----------------------------------|---|
| Dashboard<br>Chains<br>Rg. Allyour channels | Cete My and pare                                                                                     |                | B<br>KL                                                                         | ET.                                   |                                   | D'                                |   |
|                                             |                                                                                                    |                |                                                                                 |                                       |                                   |                                   |   |
|                                             | London FC TV                                                                                         | Gen            | eral Play                                                                       | lists                                 | Videos                            | Live                              |   |
|                                             | London FC TV<br>A 0 followers<br>D 0 views<br>(f)                                                    | Gen<br>Q. Seat | eral Play                                                                       | lists                                 | Videos                            | Live<br>Add a video               | • |
|                                             | London FC TV<br>A. 0 followers<br>D 0 views<br>(f)<br>Creation date: 08/08/2019                      | Gen<br>Q Seat  | eral Play<br>ch a video in your webty<br>Name of the video                      | rlists<br>Creation date               | <b>Videos</b><br>Playlist         | Live<br>Add a video<br>Views      | • |
|                                             | London FC TV<br>A C followers<br>D 0 views<br>(f)<br>Creation date: 08/08/2019                       | Gen<br>Q Sea   | eral Play<br>ch a video in your webty<br>Name of the video<br>Team Presentation | rlists<br>Creation date<br>08/08/2019 | Videos<br>Playtist<br>Season 2019 | Live<br>Add a video<br>Views<br>0 | • |
|                                             | London FC TV<br>A. of followers<br>D views<br>f<br>Creation date: 08/08/2019<br>Status of your WebTV | Gen<br>Q sea   | eral Play<br>ch a video in your webty<br>Name of the video<br>Team Presentation | rlists<br>Creation date<br>08/08/2019 | videos<br>Playtist<br>Season 2019 | Live<br>Add a video<br>Views<br>O | • |

Cliquer sur l'îcone sur votre logo pour voir votre web TV en ligne

#### Étape 30 - Suivre votre web TV

Cliquer sur "Suivre" pour suire votre propre web TV. Maintenant vous pouvez partager vos vidéos sur tous les autres médias sociaux !

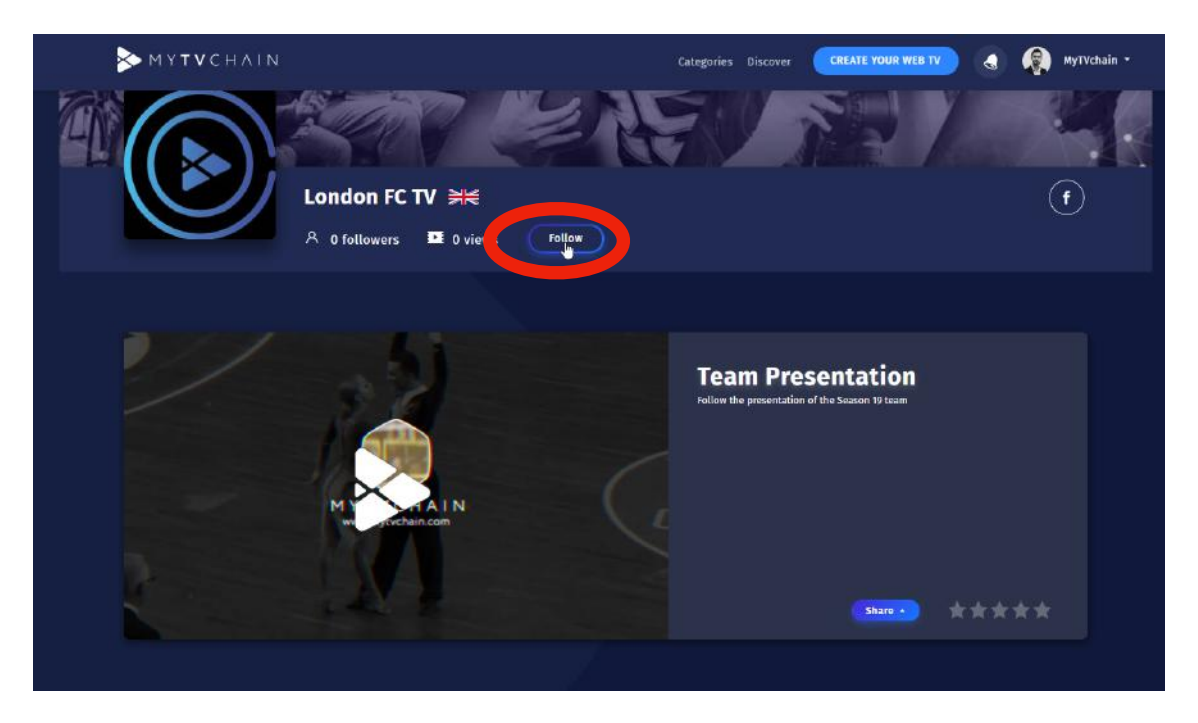

## Contactez support@mytvchain.com pour toute question que vous pouvez avoir

GUIDE D'UTILISATION POUR LES GÉRANTS DE WEB TVS